## Príklady prístupu na webové sídlo : www. svblena.sk

- 1. Súkromné informácie , Prihlásenie
- 2. Vyplniť Užívateľské meno , Heslo , Potvrdiť Vojsť
- 3. Zobrazenie užívateľského mena v hlavičke webovej stránky potvrdzuje aktiváciu užívateľa

| 058 01 Po                                                                              | oprad                                                                                                    | and the second second    | and the same state of the same state of the same |  |  |
|----------------------------------------------------------------------------------------|----------------------------------------------------------------------------------------------------|--------------------------|----------------------------------------------------------------------------------------------------|--|--|
| SERIEMAL INCOM<br>VEHENAL<br>INCOMPACE                                                 | admin                                                                                                    | cc BB                    | (6:32: 16 🖬 🖬 🖬 🗐 🕬                                                                                                    |  |  |
| Milante                                                                                | Pre pristup do tejto sekci                                                                                                    | e sükromných wel         | <ol> <li>stránok musite zadať svoje prihlasovacie údaje.</li> </ol>                                                                                                    |  |  |
| Odnizvenie<br>Repotrácia SVB -><br>Legislativa SVB -><br>Zhromadzienia SVB             | Prihläsenie uži<br>Uživateľska<br>admin<br>Heck                                                                                                    | ratefa.:<br>( meno:<br>: | Zobrazenie uživateľského mena<br>v hlavičke webovej stránky<br>namiesto znakov                                                                                                    |  |  |
| Rada 548<br>Zent, účtev 548<br>Dane, ročné zák. )                                      | Weger                                                                                                    | ()                       | Pristup na webovú stránku<br>spoločenstva vlastníkov bytov<br>nie je spoplatnený !                                                                                                    |  |  |
| Spotteday amergil >                                                                    | Uživateľská meno na webovú stránku je zhodná s vašim variabilným symbolom uvedenom v<br>predpisoch úhrad za uživanie bytu.                                                                                                    |                          |                                                                                                    |  |  |
| Oxford scholarity ><br>Dather Inf, o SVB ><br>Rilane informácie ><br>Rilane galikáce > | Heslo pre pristup je zhodné s 12 miestným registračným kódom<br>bytu, ktorý bol po prvý krát vytlačený v roku 2012 vo vyúčtovaniach<br>nákladov spojených s uživaním bytu. Nezaregistrovaným uživateľom<br>na portál "Poschodoch" sa tento kód vždy opakovane vyznačuje vo<br>vyúčtovaní. |                          |                                                                                                    |  |  |

- 4. Verejné informácie , Nástenka zobrazuje sa elektronická nástenka
- 5. Kliknutie na oranžové ikonky pred " Aktuálne mesačné zostatky …" alebo "Účtovná závierka"

| 058 01 Pc                                 | oprad                                                                                                    |  |  |  |  |
|-------------------------------------------|----------------------------------------------------------------------------------------------------|--|--|--|--|
| VEREINE INFORMA<br>SARAHMAL<br>INFORMACIE |                                                                                                    |  |  |  |  |
| Naturalia<br>Kalenda Tud                  | Elektronická nástenka spoločenstva vlastníkov bytov                                                                                      |  |  |  |  |
| Organy Side<br>Propis Connect Side 1      | NEPOUŽÍVAJTE KÓPIE ( KLONY ) DEK KUÚČOV V PRÍSTUPOVOM SYSTÉME DOMU LENA 1                                                                |  |  |  |  |
| Interest State                            | Na webovej stránka spoločenstva sú zverejnené tieto dôležité aktuálne informácie :                                                       |  |  |  |  |
| Bytový dom Lana >                         | Aktuálne mesačné zostatky na účtoch Spoločenstva vlastnikov bytov     Účtovná zavierka spoločenstva za rok 2016                          |  |  |  |  |
| Optimy<br>Spránca 150                     | Bezpečnostný projekt ochrany osobných údajov - poučenie o právach dotknutej osoby                                                        |  |  |  |  |
| Sanogolea (SBD )                          | Z fondu prevádzky , údržby a opráv sa v byte vlastníka bytu nefinancujú                                                                  |  |  |  |  |
| Leta na mape                              | Graficke zobrazenie spotreby tepla na vykurovanie v rokoch 1996 az 2015     Zákon č. 182/1993 Z.z. o bytoch v znení neskorších predpisov |  |  |  |  |
|                                           |                                                                                                    |  |  |  |  |

6. Príklad zobrazenia "Aktuálne mesačné zostatky" po kliknutí na ikonku z elektronickej nástenky alebo prostredníctvom cesty : Súkromné informácie , Zost. účtov SVB

| Avpitaliza Silli > | 808                                               |                         |                                                                                                    |                          |  |  |
|--------------------|---------------------------------------------------|-------------------------|----------------------------------------------------------------------------------------------------|--------------------------|--|--|
| Legislatio SVB >   |                                                   |                         |                                                                                                    |                          |  |  |
| and the late       |                                                   |                         |                                                                                                    |                          |  |  |
| Ends D.B.          |                                                   |                         |                                                                                                    |                          |  |  |
| 1000 310           |                                                   |                         |                                                                                                    |                          |  |  |
| ud, účiou 146      |                                                   |                         |                                                                                                    |                          |  |  |
| ene , ročné záv. 🕨 |                                                   |                         |                                                                                                    |                          |  |  |
| < i gene ubdu      |                                                   |                         |                                                                                                    |                          |  |  |
| Conversion         | 34.3ap 3.6m                                       | 10.0m 17.0m 24.0m 21.0m | J. New York, New York, New | 3.0x; 12.0x; 13.0x; 24.0 |  |  |
| and a desired as a |                                                   |                         |                                                                                                    |                          |  |  |
|                    |                                                   |                         |                                                                                                    |                          |  |  |
| alle inf, a SVB >  |                                                   |                         |                                                                                                    |                          |  |  |
| late informàcie >  |                                                   |                         |                                                                                                    |                          |  |  |
| New addition >     | Sberbank Slover                                   | isko, a.s.              |                                                                                                    |                          |  |  |
|                    | Pobočka Poprad                                    |                         |                                                                                                    |                          |  |  |
| Kosha nävitev      |                                                   |                         |                                                                                                    |                          |  |  |
|                    | IDAN - Airla                                      |                         | 000 0043 1017 500                                                                                                    | 7                        |  |  |
|                    | IBAN - cisio uctu . SK66 5100 0000 0045 1017 5007 |                         |                                                                                                    |                          |  |  |
|                    | ROK: 2017                                         |                         |                                                                                                    |                          |  |  |
|                    |                                                   |                         |                                                                                                    |                          |  |  |
|                    | HESIAC                                            | V PROSPECH ÚČTU [ C ]   | ΝΑ ΈΛΛΟΗΝ ΘΟΤΟ [ € ]                                                                                                    | NOVÝ ZOSTATOK [ C ]      |  |  |

- 7. Príklad zobrazenia "Účtovna závierka za rok 2016" po kliknutí na ikonku z elektronickej nástenky alebo prostredníctvom cesty : Súkromné informácie , Dane , ročné záv. , príslušný kalendárny rok pre účtovnú zavierku ( menu pre rok 2016 bude doplnený až po 31.5.2017 )
- 8. Kliknutie na obrázok "účtovnej závierky " otvorí sa súbor typu pdf 21 strán A4

| 058 01 Poprad                                                                    |                  |               | and the second second se |
|----------------------------------------------------------------------------------|------------------|---------------|----------------------------------------------------------------------------------------------------|
| SOUGHE INCO<br>NUMBER                                                            | admin            | 66 28         | (S:37:54 🖬 🗃 🖬 👘 🕬                                                                                                    |
| Polizenie                                                                        | Očtovná závierka | a za rok 2016 |                                                                                                    |
| Odkisene<br>Repittica (18.)<br>Lepititica (18.)<br>Zhranablena (18.<br>Rada (18. |                  |               |                                                                                                    |
| Zent. 6/ter Sv8<br>Connegotive Sun E<br>Spotledry marger ><br>Cenamy             |                  |               |                                                                                                    |
| Outine inf. a SvB ><br>Rigne infumacie ><br>Rigne gelitace >                     |                  |               | A5 A5 A5                                                                                                    |

V Poprade 25.04.2017

Šaling Ladislav